## Google Scholar: руководство для сотрудников НИУ ВШЭ

Google Scholar (русский вариант Академия Google) – это один из сервисов Google, который без труда позволяет выполнять обширный поиск научной литературы. Используя единую форму запроса, можно выполнять поиск в различных дисциплинах и по разным источникам, включая прошедшие рецензирование статьи, диссертации, книги, рефераты и отчёты, опубликованные издательствами научной литературы, профессиональными ассоциациями, университетами и другими научными организациями. Кроме того, многие учёные самостоятельно выкладывают на Google Scholar полные тексты своих научных работ. Регистрация в Google Scholar сделает Ваши публикации более заметными для научного сообщества во всем мире, так как на сегодняшний момент Google Scholar – самый популярный поисковик научной литературы. Мы просим всех сотрудников ВШЭ создать свой профиль в Google Scholar. О том, как это сделать, читайте ниже: Как завести профиль Google Scholar?

Зайдите на сайт Google Scholar: <u>https://scholar.google.com/</u>.

Перейдите в «Мой профиль»

🚍 🧐 Мой профиль 🔺 Моя библиотека

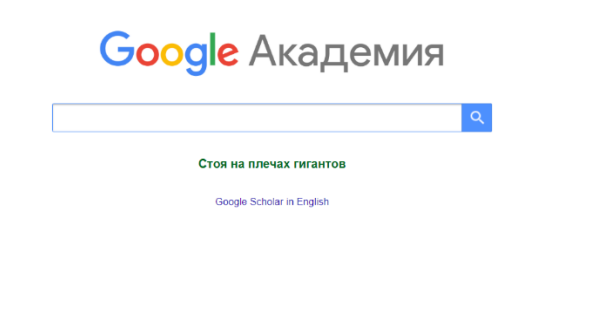

Справка Конфиденциальность Усповия

Для того, чтобы создать свой профиль в системе Google Scholar,

Вам необходимо завести почтовый ящик на gmail.com. Войдите в систему, используя адрес элект

ронной почты, заканчивающийся на gmail.com и пароль от этого почтового ящика. Заполните анкету на русском или английском языке.

| Создайте акк                                         | аунт Google                                    |                                             |
|------------------------------------------------------|------------------------------------------------|---------------------------------------------|
| Перейти в Gmail                                      |                                                |                                             |
| Имя                                                  | Фамилия                                        |                                             |
| Имя пользователя                                     | @gmail.com                                     |                                             |
| Можно использовать буква<br>точки.                   | ы латинского алфавита, цифры и                 | 029                                         |
| Пароль                                               | Подтвердить 🕅 🕅                                |                                             |
| Пароль должен содержать<br>включать буквы, цифры и ( | не менее восьми знаков,<br>специальные символы | Один аккаунт – для всех<br>сервисов Google. |
| Войти                                                | Далее                                          |                                             |

Обратите внимание, что в строку Электронная почта для подтверждения вводится адрес корпоративной электронной почты. Сделать это необходимо. В противном случае Ваше имя не будет отображаться в результатах поиска на Google Scholar. Нажмите Далее.

| = | Google Академия                 |                                                                                                    | 8 |
|---|---------------------------------|----------------------------------------------------------------------------------------------------|---|
| 1 | <b>Профиль</b><br>Статъи        | Разместите в Академии информацию о себе и отслеживайте<br>цитирование своих работ.<br>Chichkova Aleksandra@gmail.com Сменить вокаунт |   |
|   | Настройки                       | Имя                                                                                                    |   |
|   | - the point                     | Александра Чичкова                                                                                                    |   |
|   |                                 | Полное имя, как оно указано в статьях                                                                                                |   |
|   |                                 | Место работы                                                                                                    |   |
|   |                                 |                                                                                                    |   |
|   |                                 | Пример: профессор математики, МГУ им. Ломоносова                                                                                     |   |
|   |                                 | Электронная почта для подтверждения                                                                                                  |   |
|   |                                 |                                                                                                    |   |
|   |                                 | Пример: kolmogorov@msu.ru                                                                                                    |   |
|   |                                 | Области интересов                                                                                                    |   |
|   |                                 |                                                                                                    |   |
|   |                                 | Пример: топология, турбулентность, функциональный анализ                                                                             |   |
|   | Личная страница (необязательно) |                                                                                                    |   |
|   |                                 |                                                                                                    |   |
|   |                                 | Пример: http://www.msu.ru/~kolmogorov                                                                                                |   |
|   |                                 | Далее                                                                                                    |   |

Примечание: Через несколько минут на корпоративную электронную почту придёт письмо от Google Scholar с просьбой подтвердить указанный в профиле адрес электронной почты. При регистрации Google Scholar выведет группы статей, из которых Вы можете выбрать свои, отметив их.

| = | Google Академия |                                                                                                    |
|---|-----------------|----------------------------------------------------------------------------------------------------|
| Ø | Профиль         |                                                                                                    |
| 2 | Статьи          |                                                                                                    |
| 3 | Настройки       | Александра Чичкова Q                                                                                                    |
|   |                 | Выберите свои статьи.                                                                                                    |
|   |                 | Моделирование абляции металлов ультракороткими лазерными импульсами<br>ЮВ Афанасьев, НН Демченко, ИН Завестовская Известия РАН. Серия: физическая, 1999                                                         |
|   |                 | Инвертированный яблоновит, изготовленный методом лазерной нанолитографии, и его фотонная<br>структура<br>ИИ Шишким, КБ Самусев, МВ Рыбин, МФ Лимонов Письма в Журнал экспериментальной и, 2012                  |
|   |                 | КРИСТАЛЛИЗАЦИЯ КЛАСТЕРОВ АМОРФНОГО КРЕМНИЯ В ПЛЕНКАХ SIN X НА СТЕКЛЕ С ПРИМЕНЕНИЕМ<br>НАНОСЕКУНДНЫХ ИМПУЛЬСНЫХ<br>ТТ Корчагина, ВА Володин, АА Полов, БН Чичков - Вестник Новосибирского государственного, 2009 |
|   |                 | О зависимости рентгеновского выхода из лазерной плазмы от вещества мишени<br>АВ Виноградов, БН Чинков - Казитовая электроника, 1983                                                                             |
|   |                 | Изготовление субмикронных структур методом трехмерной лазерной литографии<br>ИМ Шилими МВ Рыбии КБ Самисае МФ Ликоиле — Лисьма в Жилиал актороникатальной и — 2014                                              |

В дальнейшем эти публикации можно будет редактировать, удалять, а также появится возможность выгружать информацию о публикациях из профиля. В заполненном профиле будет представлена статистика, учитывающая все аффилированные публикации.

| Подтвердите адрес<br>электронной почты<br>Электронной почты<br>Электронной адрес в домене hse ru<br>ещё не подтвержден.<br>ПОДТВЕРДИТЬ                                                              |          |                                                     |                                          |
|----------------------------------------------------------------------------------------------------|----------|-----------------------------------------------------|------------------------------------------|
| Александра Чичкова и                                                                                                    | 🛛 подпис | процитировано                                       | ПРОСМОТРЕТЬ ВСЕ<br>Все Начиная с 2014 г. |
| Нет подтвержденного адреса электронной почты - <u>Главная страница</u><br>наукометрия                                                                                                    |          | Статистика<br>цитирования<br>h-индекс<br>i10-индекс | 171 96<br>5 3<br>2 1                     |
| 🗹 ≽ объединить 📋 удалить 🛓 экспорт                                                                                                    |          |                                                     | 20                                       |
| Phytaspase, a relocalisable cell death promoting plant protease with caspase specificity<br>NV Chichkova, J Shaw, RA Galiulina, GE Drury, Al Tuzhikov, SH Kim,<br>The EMBO purmal 29 (6), 1149-1161 | 137      | 2010                                                | 26                                       |
| Too much lumping in ischemic stroke–a new classification<br>M Hoffmann, R Chichkova, M Zyad, A Malek<br>Medical Science Montor 107, CR285-CR287                                                     | 13       | 2004                                                |                                          |
| EMG and nerve conduction studies in clinical practice<br>RI Chichkova, L Katzin<br>Practical Neurology 1 (2010), 32-38                                                                              | 8        | 2010 2012 2013 2014 2015 2                          | 016 2017 2018 2019 0                     |
| <ul> <li>Emotional stroke: clinicoradiologic profile</li> <li>M Hofman, R Chickway, A Malek</li> <li>Cognitive and behavioral neurology 17 (4), 238-241</li> </ul>                                  | 7<br>7   | 2004 Соовторы                                       | ИЗМЕНИТЬ                                 |
| Meningo-vascular syphilis: revisiting an old adversary<br>R Behrouz, AR Maek, Ri Chichkova<br>Practical Hourology 32-37                                                                             | 6        | 2011                                                |                                          |

Установите настройки приватности. Для того, чтобы Ваш профиль и Ваши публикации отображали сь в результатах поиска, необходимо нажать кнопку **Сделать профиль общедоступным**.

Внимание: Вы всегда сможете изменить настройки приватности. Для этого нужно нажать кнопку редактирования рядом с Вашим именем, а затем поставить или убрать галочку с варианта **Разрешить общий доступ к моему** 

**профилю**. Однако мы не рекомендуем ограничивать доступ к своему профилю, так как в этом слу чае при попытке пройти по ссылке Google

Scholar, расположенной на Вашей персональной странице, будет появляться сообщение об ошибк е 404.

| Google Академия                               |                                                                                                    |                                        |             |                                                                      |                                             | ۹ 🙆 |
|-----------------------------------------------|----------------------------------------------------------------------------------------------------|----------------------------------------|-------------|----------------------------------------------------------------------|---------------------------------------------|-----|
| C Caenair<br>objezoc<br>Saeparae<br>perparata | е профиль<br>тупным<br>профили на помплиотся в<br>их поиска<br>ЛАТЬ ОБЩЕДОСТУПНЫМ                                                                                                    |                                        |             |                                                                      |                                             |     |
|                                               | Александра Чичкова<br>эксперт, НИУ ВШЗ<br>Подтвержден адрес электронной почты в домене hse ли - Год<br>наукометрия                                                                                                    | авная страница                         | ICATECR     | Процитировано<br>Статистика<br>цитирования<br>h-индекс<br>i10-индекс | Все Начинкая с 2014 г.<br>5 0<br>1 0<br>0 0 |     |
| HABBAME<br>KPUCTAI<br>CTEXIE<br>Bechwer Ho    | № :<br>ПЛИЗАЦИЯ КЛАСТЕРОВ АМОРФНОГО КРЕМНИЯ В ПЛЕНКАХ.<br>С ПРИМЕНЕНИЕМ НАНОСЕКУНДНЫХ ИМПУЛЬСНЫХ<br>на, ВВ владек Алона, ВН Чиеве<br>возбироския теодарственного учеверситета. Серик. Физика 4 (2), 47-52<br>∨ ПОКЛАТЬ ЕЩЕ. | процитировано<br>SiN <sub>x</sub> HA 5 | ГОД<br>2009 |                                                                      | 2010 2011 0                                 |     |
| Имя                                           |                                                                                                    |                                        |             | Соавторы<br>Нет соавторов                                            | ИЗМЕНИТЬ                                    |     |
| Александра Чичкова                            |                                                                                                    |                                        |             |                                                                      |                                             |     |
| Место работы                                  |                                                                                                    |                                        |             |                                                                      |                                             |     |
| эксперт, НИУ ВШЭ                              |                                                                                                    |                                        |             |                                                                      |                                             |     |
| Области интересов                             |                                                                                                    |                                        |             |                                                                      |                                             |     |
| наукометрия                                   |                                                                                                    |                                        |             |                                                                      |                                             |     |
| Электронная почта для подтверждени            | เห                                                                                                    |                                        |             |                                                                      |                                             |     |
| achichkova@hse.ru                             |                                                                                                    |                                        |             |                                                                      |                                             |     |
| Главная страница                              |                                                                                                    |                                        |             |                                                                      |                                             |     |
| https://www.hse.ru/org/persons/               | /206140326                                                                                                    |                                        |             |                                                                      |                                             |     |
| Разрешить общий доступ к моему                | профилю                                                                                                    |                                        |             |                                                                      |                                             |     |
| СОХРАНИТЬ                                     |                                                                                                    |                                        |             |                                                                      |                                             |     |

Уже имея профиль, Вы также можете искать публикации, которые не были добавлены при регистрации, или же вносить информацию о них вручную. При выборе опции «добавить статьи» Вам будет предложено найти Вашу публикацию по названию или авторскому коллективу среди тех статей, что уже есть в базе данных Google Scholar. Если Вы выберете опцию «Добавить статью вручную», то будет открыта форма для записи информации о публикации, которой еще нет в базе данных.

| ≡ Google Академи | я       |                                                                                                    |                                                                    |               |         |                           |          | Q | 0 |
|------------------|---------|----------------------------------------------------------------------------------------------------|--------------------------------------------------------------------|---------------|---------|---------------------------|----------|---|---|
|                  | 5       | Александра Чи<br>эксперт, НИУ ВШЭ<br>Подтвержден адрес эле<br>наукометрия                                 | ЧКОВА 🖋                                                            | 🕿 подг        | исаться | Соавторы<br>Нет соавторов | ИЗМЕНИТЬ |   |   |
|                  | АЗВАНИЕ | 0:                                                                                                    |                                                                    | ПРОЦИТИРОВАНО | год     |                           |          |   |   |
|                  |         | Добавить группы статей<br>Добавить статьи<br>Добавить статьи<br>аручную<br>Настроить обновления<br>статей | <ul> <li>этом профиле нет статей.</li> <li>ПОКАЗАТЬ ЕЩЕ</li> </ul> |               |         |                           |          |   |   |

|            | Журнал    | Материалы конференции      | Глава       | Книга      | Диссертация | Патент | Судебное дело | Другое |
|------------|-----------|----------------------------|-------------|------------|-------------|--------|---------------|--------|
|            |           |                            |             |            |             |        |               |        |
| Название   |           |                            |             |            |             |        |               |        |
| Авторы     |           |                            |             |            |             |        |               |        |
|            | Например: | Поляков, Александр Марко   | ович; Арнол | њд, Владим | ир Игоревич |        |               |        |
| Дата       |           |                            |             |            |             |        |               |        |
| публикации | Например, | 2008, 2008/12 или 2008/12/ | /31.        |            |             |        |               |        |
|            |           |                            |             |            |             |        |               |        |
| Журнал     |           |                            |             |            |             |        |               |        |
| Том        |           |                            |             |            |             |        |               |        |
|            |           |                            |             |            |             |        |               |        |
| Номер      |           |                            |             |            |             |        |               |        |
| Страницы   |           |                            |             |            |             |        |               |        |
| Излатель   |           |                            |             |            |             |        |               |        |

## Полезные ссылки:

- ORCID: <u>http://orcid.org/help</u>
- Страничка электронных ресурсов НИУ ВШЭ: <u>https://library.hse.ru/e-resources</u>
- Тренинг Web of Science ResearcherID & ORCID: <u>https://www.youtube.com/watch?v=MF9pvCHxQt8</u>
- Тренинг Web of Science: поиск по автору и ResearcherID: <u>http://www.youtube.com/watch?t=234&v=NzleJa0SG14</u>
- Тренинг Scopus "ORCID and Scopus: Manage your author profile": <u>https://www.youtube.com/watch?v=UJBq0f0Qnrs</u>